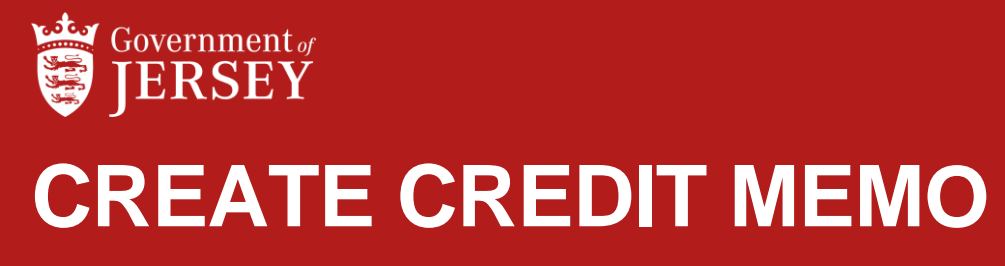

QUICK REFERENCE GUIDE

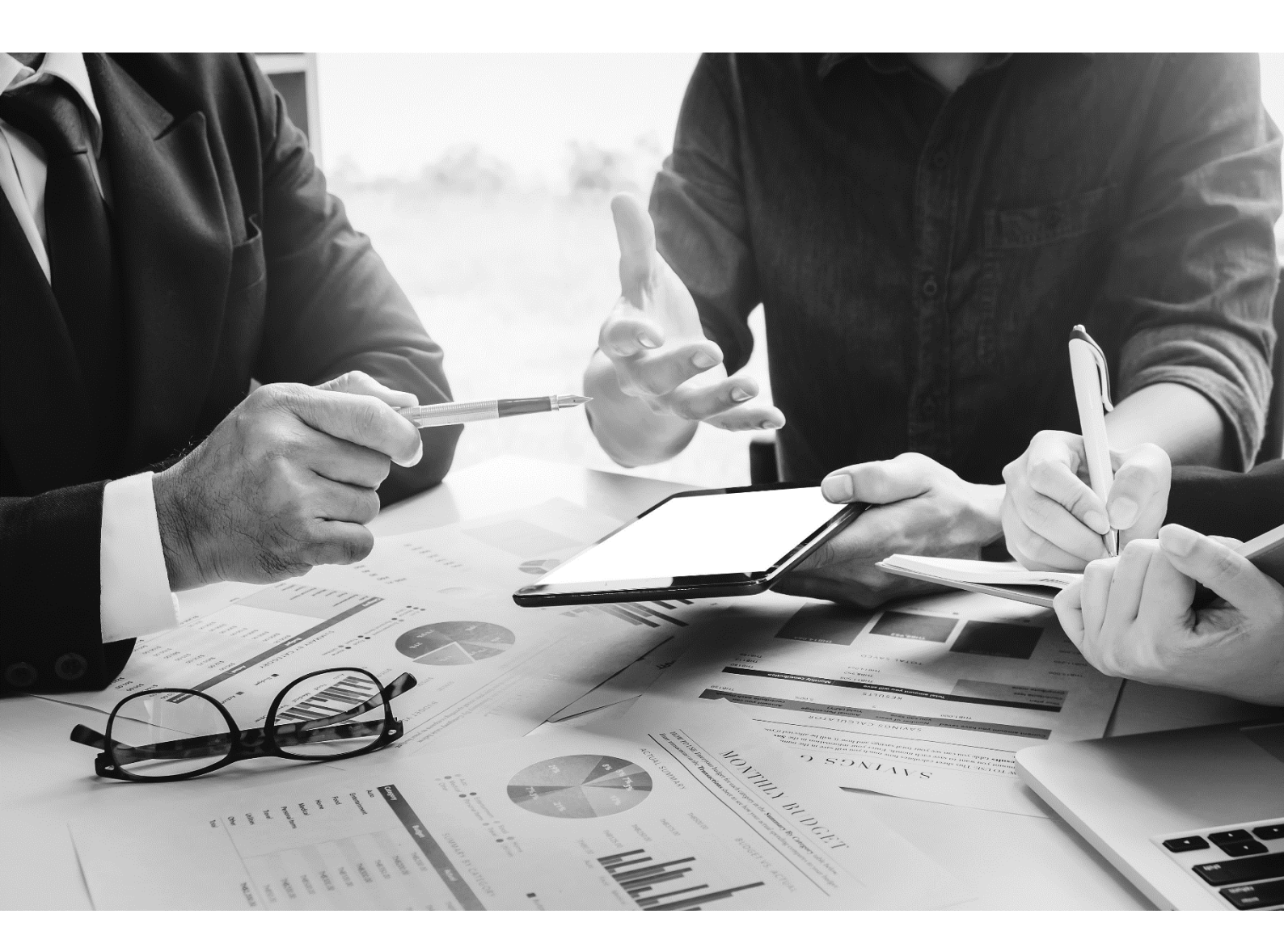

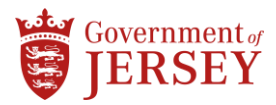

## Step by step

## To Create Credit Memo

| Step | Action                                                                                                    |                                                                                       |
|------|----------------------------------------------------------------------------------------------------|---------------------------------------------------------------------------------------|
| 1.   | Click the Workbench tab                                                                                              |                                                                                       |
| 2.   | Click the <b>Orders</b> tile                                                                                         |                                                                                       |
| 3.   | Click the PO number                                                                                                  |                                                                                       |
| 4.   | IF                                                                                                    | THEN                                                                                  |
|      | Goods Order where the discount/credit is for specific Line Item                                                      | a Step 5 - Step 14                                                                    |
|      | Goods Order where the discount is for a lump sum of the total order                                                  | p Step 15 – Step 23                                                                   |
|      | Service Order                                                                                                    | Step 15 – Step 23                                                                     |
| 5.   | Click Create Invoice and select Line Item Credit Memo                                                                |                                                                                       |
| 6.   | Use the radio button to select the <b>Line Item</b> you wish to credit and click <b>Create Line-Item Credit Memo</b> |                                                                                       |
|      | 6 Government<br>of Jersey - 460<br>TEST                                                                              |                                                                                       |
|      | Create Line-Item Credit Memo                                                                                         |                                                                                       |
| 7.   | . Enter Invoice number or Credit Memo number in the <b>Credit Memo #</b> field                                       |                                                                                       |
|      | Summary                                                                                                    |                                                                                       |
|      | Credit Memo Date: * 16 Oct 2024                                                                                      |                                                                                       |
|      | Original Invoice No: 6 Good Reverse 2                                                                                |                                                                                       |
| 8.   | (Optional) Go to <i>Tax</i> section and use the radio button to select <b>Line Level Tax</b> to add tax if required  |                                                                                       |
|      | Тах (i)                                                                                                    |                                                                                       |
|      | Header level tax (i)                                                                                                 |                                                                                       |
|      | Note: Disregard Shipping and Additional Fields sections                                                              |                                                                                       |
| 9.   | Go to Line Items section at the bottom of page                                                                       |                                                                                       |
| 10.  | 1F                                                                                                    | THEN                                                                                  |
|      | Line Level tax is selected                                                                                           | Tick box next to <b>Tax Category</b> and select the appropriate tax from the dropdown |
|      |                                                                                                    | Insert Line Item Options                                                              |
|      |                                                                                                    | Tax Category: 5% GST / V1 - Standard Rated Input GS1                                  |

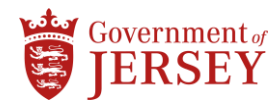

| Step | Action                                                                                                    |  |
|------|----------------------------------------------------------------------------------------------------|--|
|      | Line Level tax is not selectedGo to step 11                                                                                                    |  |
| 11.  | Tick box next to the line item and click Add to Included Lines<br>Note: This will then add the tax below the line item<br>Insert Line Item Options          |  |
| 12.  | In the Quantity field input the credit quantity in negative numbers e.g -2                                                                                  |  |
| 13.  | Click Update then click Next and review the credit memo                                                                                                    |  |
| 14.  | Click Submit                                                                                                    |  |
| END  | The credit number displays on the purchase order under the related documents section.<br>Sent credit memos can be viewed on invoice tiles in the Workbench. |  |
| 15.  | Click Create Invoice and select Credit Memo.                                                                                                    |  |
| 16.  | Enter Invoice number or Credit Memo number in the Credit Memo Number field Header Information Credit Memo Number:*                                          |  |
| 17.  | (Optional) Input comments                                                                                                    |  |
| 18.  | Scroll down to the Adjustment section                                                                                                    |  |
| 19.  | In the Adjustment in Subtotal field input the credit amount in negative numbers e.g -50                                                                     |  |
| 20.  | Click Create Tax and select the relevant tax from the dropdown                                                                                              |  |
| 21.  | (Optional) Make negative adjustments for any special handling and shipping as necessary                                                                     |  |
| 22.  | Click Next and review the credit memo                                                                                                    |  |
| 23.  | Click Submit                                                                                                    |  |
| END  | The credit number displays on the purchase order under the related documents section.<br>Sent credit memos can be viewed on invoice tiles in the Workbench. |  |